# CRFCUhelp

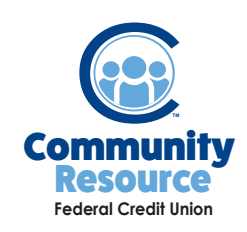

## Scheduling a payment via the Mobile App

Securely receive bill reminders, track recent payments, and view your bill history all from the covenience of your mobile device. Please note: You must be a registered user of Bill Pay to successfully access this option on the mobile app. If you do not currently have the service, please call 518-783-2211 to register with a Financial Service Representative.

1. Log in and tap **Menu** at the bottom.

| .11     | ŧ        | 0       |      |
|---------|----------|---------|------|
| Summary | Transfer | Deposit | Menu |

2. Under Services, select BillPay.

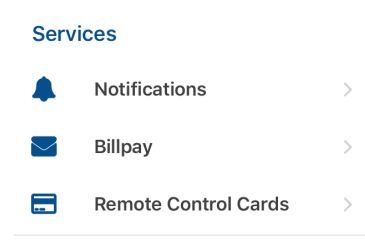

3. Tap Payees.

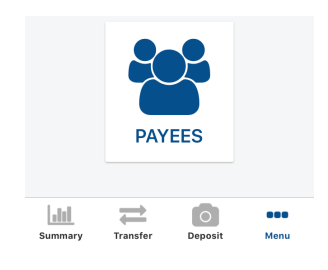

4. Select the Payee.

| all TFW 🔶     | 10:03 AM | 1 🕴 47% 🔲 |
|---------------|----------|-----------|
| <             | Payees   |           |
| ExxonMobil    |          | >         |
| National Grid |          | >         |
| Time Wa       | >        |           |

### 5. Tap View Payments.

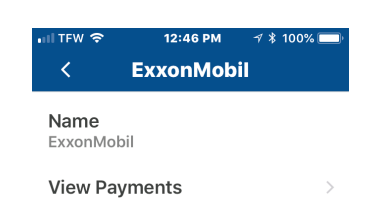

## 6. Tap on the + in the lower right hand corner.

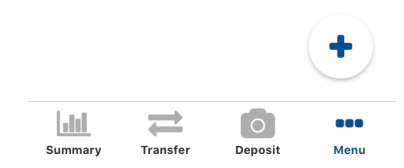

7. Put in the **Amount** you would like to pay and select the **Due Date.** This is the day your payment will be sent.

#### 8. Tap Submit Payment.

SUBMIT PAYMENT

Send Date

\$Amount
Due Date
Select a date
Send Date

SUBMIT PAYMENT

If you have any additional questions or trouble accessing your account please contact the Credit Union at (518) 783-2211.

#### info@communityresourcefcu.com

518.783.2211

20 Wade Road, Latham NY | 631 Bloomingrove Dr. N. Greenbush, NY

## www.communityresourcefcu.com

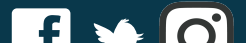